## **TEACHERS COLLEGE**

COLUMBIA UNIVERSITY

## **Reviewing New Hires**

| What you need to do                                                                                                    | What you will see                                                                                                    |
|----------------------------------------------------------------------------------------------------|----------------------------------------------------------------------------------------------------|
| STEP 1:<br>In the 'Offers & Onboarding'<br>box, click the 'new hires' link.<br>This will prompt you to the 'My<br>new hires' menu.                                                                                       | Advertisements Job description and Requisition approvals Search committee review   8 Advertisements 0 Jobs have applicants for review 2 Jobs requiring panel review   0 Applicants assigned to you for review 0 Applicants review 2 Jobs requiring panel review |
|                                                                                                    | Offers & Onboarding<br>O Offers awaiting your<br>approval<br>318 New Hires<br>24 New Hire tasks                                                                                                    |
| STEP 2:<br>In the 'My new hires' menu,<br>scroll to the right side of the<br>applicants row.<br>Click the 'View offer details'                                                                                           | My new hires   Applicant name Requisition Number Working Title   Image: stad 499988 Administrative Associate   Image: stad 499988 Administrative Associate   Image: stad View offer details                                                                     |
| STEP 3:<br>You will be prompted to review<br>the 'Offer details' card, here you<br>can check the Application status;<br>Example- background check,<br>contingent online offer sent,<br>accepted offer or declined offer. | ■ Offer details   Approval status: Approved   HR Representative: Ariela Velasquez   Application source: Internet - Careers website Edit   Positions: Position no   Yupe Applicant   ● Applicant   Contingent offer accepted                                     |
| say "HR Offer Forms Complete –<br>Export to Banner" once they<br>Last Updated on 1 March 2021                                                                                                    | 1   P a g e                                                                                                    |

**TEACHERS COLLEGE** 

COLUMBIA UNIVERSITY

| have completed all post-hire<br>forms in PageUp. This is the last<br>step prior to them being hired. |  |
|----------------------------------------------------------------------------------------------------|--|
|                                                                                                    |  |